| COMMENT ACC                                                                                                    | EDER A                                        | MON ESP                                                                                                    | PACE EXPOSANT                                                                                                    |  |  |
|----------------------------------------------------------------------------------------------------|-----------------------------------------------|----------------------------------------------------------------------------------------------------|----------------------------------------------------------------------------------------------------|--|--|
| Nous vous recommandons d'utiliser le navigateur Google Chrome                                                              |                                               |                                                                                                    |                                                                                                    |  |  |
|                                                                                                    |                                               |                                                                                                    |                                                                                                    |  |  |
| Les Salons<br>du <b>tourisme</b>                                                                                           | LILLE<br>25>27 FÉVRIER<br>PARIS<br>17>20 MARS | LYON<br>04>06 MARS<br>2022                                                                                                    | alon destinations<br>Nature 17>20 MAI<br>2022                                                                                                    |  |  |
| Espace client Sa                                                                                                    | alons du Tour                                 | risme / Destinat                                                                                                    | tions Nature 2022                                                                                                    |  |  |
| Se connecter  Mot de passe oublié ?  Un projet, une estimation ?  Faire une simulation / Réserver son stand  Etre contacté |                                               | Vous avez déjà un comp<br>Connectez-vous e<br>Suivez vos demani<br>Consultez toutes li<br>Commandez les pr<br>techniques, améni<br>Réservez vos outils<br>Vous n'avez pas encore o<br>Simple et rapide, fi | te ?<br>et renseignez votre adresse email puis votre mot de passe<br>des de participation en ligne<br>es informations relatives à votre participation<br>restations relatives à votre participation (badges, prestations<br>agements)<br>s de communication<br>de compte :<br>aîtes votre simulation en quelques clics |  |  |
| Vous ave                                                                                                    | z déià un                                     | compte exp                                                                                                    | oosant                                                                                                    |  |  |
| Cliquez sur Se conn<br>La page suivante apparai                                                                            | ecter<br>t :                                  | 2. Rense<br>indiqu<br>votre                                                                                                    | ignez votre <b>email</b> , celui<br>ié lors de<br>inscription, et votre <b>mot</b>                                                                                                    |  |  |
| Connectez-vous pour accéder à vo                                                                                           | otre espace                                   | de pa                                                                                                    | sse habituels.                                                                                                    |  |  |

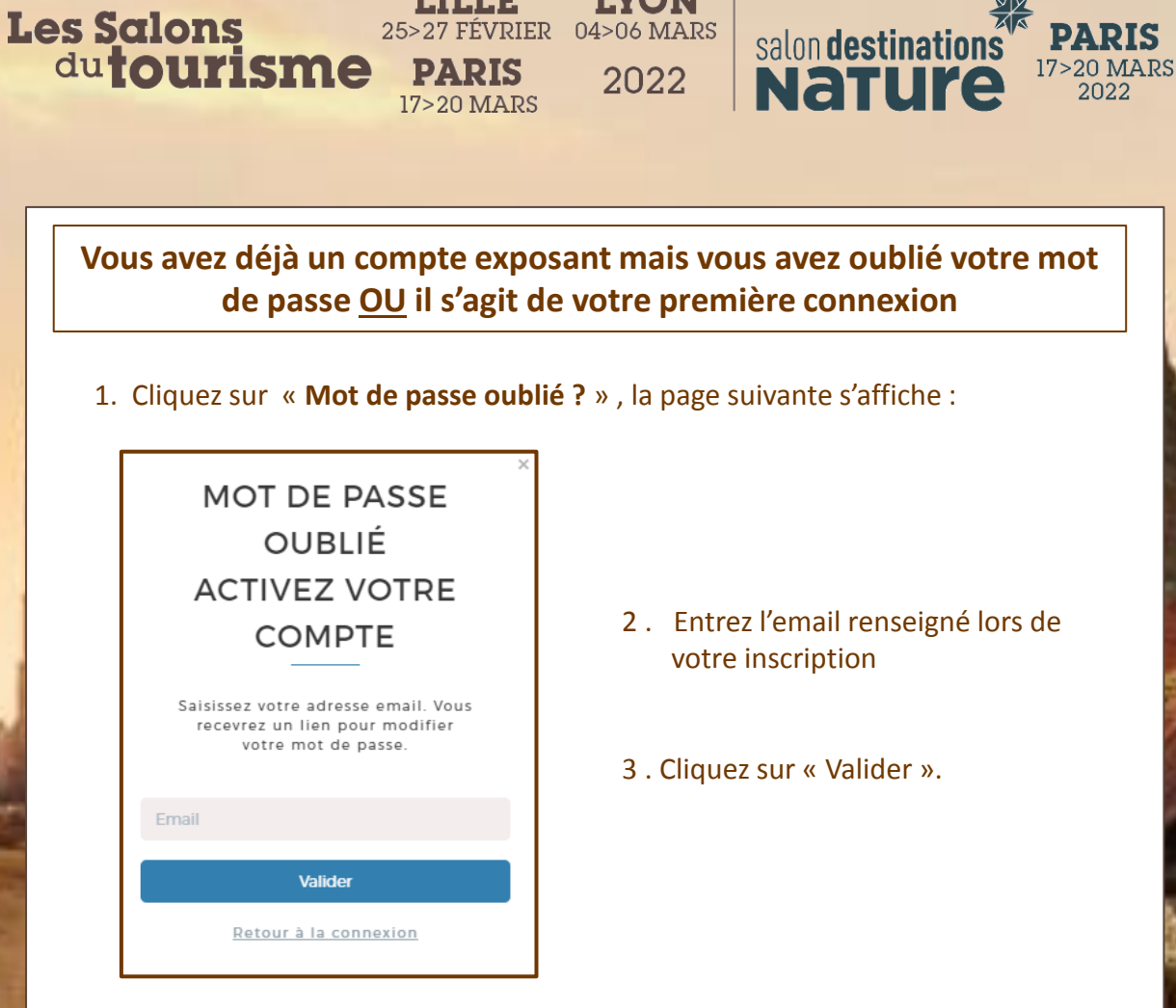

LILLE

25>27 FÉVRIER 04>06 MARS

LYON

4. Allez dans votre boite mails, le lien vous a été envoyé par l'expéditeur « no-reply@comexposium-email.com ».

 $\rightarrow$  si vous ne recevez rien, pensez à regarder dans vos Spams!

5. Cliquez sur le lien, puis créez votre mot de passe comme suit :

| CRÉEZ VOTRE MOT<br>DE PASSE                                                                                                    | ns Nature 2022                                                                                                    |
|----------------------------------------------------------------------------------------------------|----------------------------------------------------------------------------------------------------|
| Mot de passe                                                                                                    | Pour être complètement<br>sécurisé, votre mot de<br>passe doit contenir au<br>moins :                                 |
|                                                                                                    | × 8 caractères minimum                                                                                                |
|                                                                                                    | × 1 majuscule                                                                                                    |
| Confirmer le mot de passe                                                                                                    | × 1 minuscule                                                                                                    |
|                                                                                                    | × 1 chiffre                                                                                                    |
| Valider                                                                                                    | mmunication                                                                                                    |
| En créant votre compte, vous acceptez<br>l'intégralité de nos <u>Conditions générales</u><br><u>d'utilisation</u> et notre <u>Politique cookies et</u><br><u>publicité sur internet</u> . | p <b>te :</b><br>ptre simulation en quelques clics<br>tes une demande de participation e<br><b>llateur de stand ?</b> |

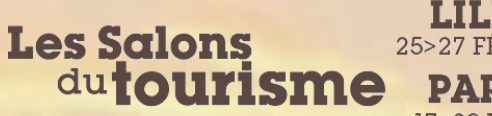

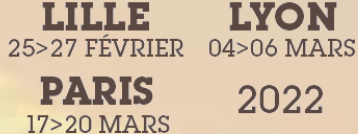

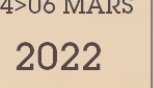

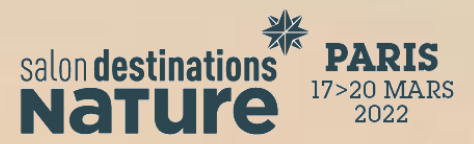

6. Dans votre boite mails, vous recevrez un message de confirmation de l'activation de votre compte :

## VOTRE COMPTE EST DÉSORMAIS ACTIVÉ

Félicitations, vous pouvez dès à présent vous connecter pour accéder à votre espace client et préparer votre participation...

7. Enfin, cliquez sur le bouton « Accéder à l'espace client ».

| Secteur | Surface | Etat   | Actions |                             |
|---------|---------|--------|---------|-----------------------------|
|         | 9 m²    | Validé |         | 🔓 Accéder à l'espace client |

## Bienvenue dans votre espace client !